# WL-M100 Serial Port Modem Quickstart

## 1. WL-M100 Modem interface and panel indication

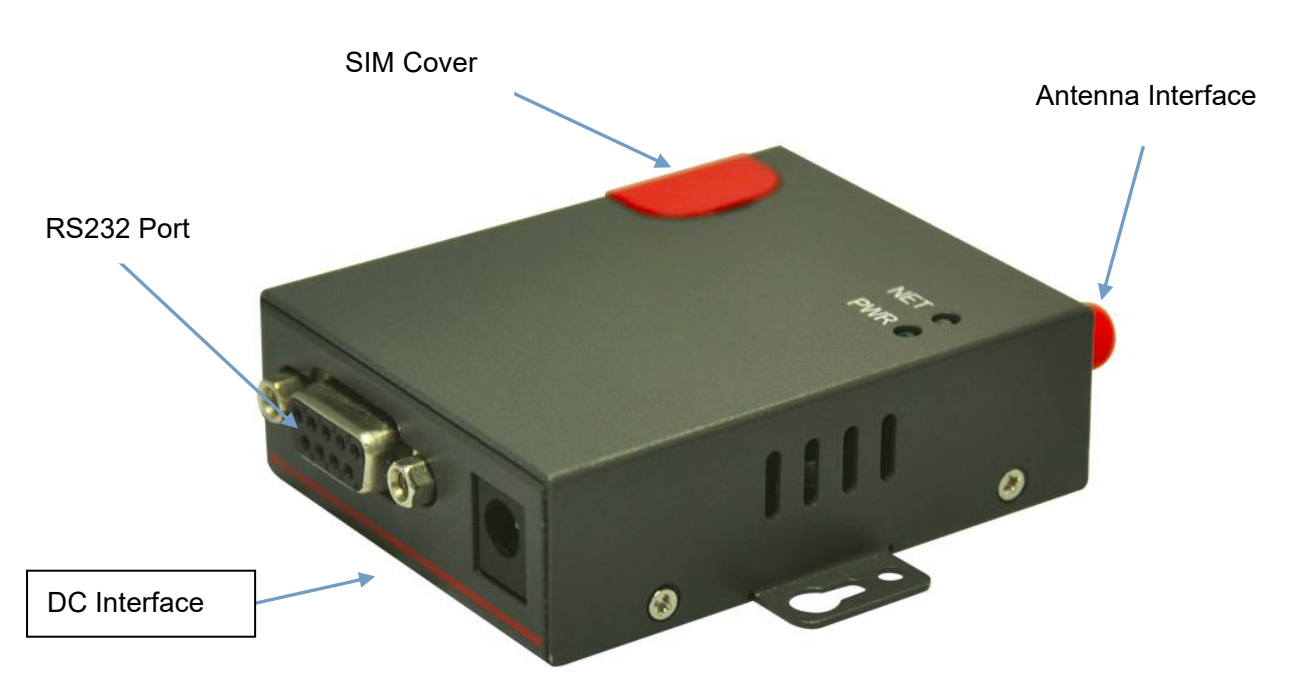

## 2. AT Command

Default baud rate as 115200bps. You might implement AT command as request.

If need more WL-M100 AT commands, may refer to 3G/4G module AT commands manual.

Quectel UC200/UC15 Commands Manual for WL-M100-1 and WL-M100-2 3G modem

Quectel EC25 Commands Manual for WL-M100-3 modem

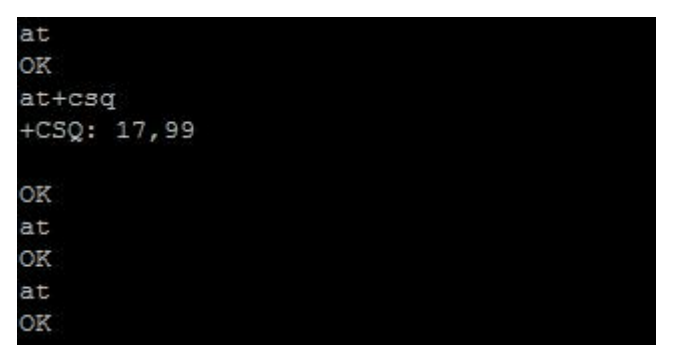

## 3. Install Modem in Windows OS(WIN10 as example)

3.1 Start from "Control Panel", Double click "Phone and Modem", and select "Modem".

Click "Modem" button, and Click "Add" button.

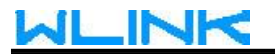

| $\leftarrow \rightarrow$ | 👻 🛧 🔝 > Control Panel > All Control Panel I              | tems                                | √ Ō |
|--------------------------|----------------------------------------------------------|-------------------------------------|-----|
|                          |                                                          | Phone and Modem                     |     |
|                          | Phone and Modem<br>Set up dialing rules                  | Dialing Rules Modems Advanced       |     |
| 6                        | Default Programs                                         | The following modems are installed: |     |
|                          | Devices and Printers<br>Add a device                     | Modem Attached To                   |     |
| ٩                        | Ease of Access Center<br>Turn off background images      |                                     |     |
| Ŷ                        | Speech Recognition<br>Set up a microphone                |                                     |     |
|                          | AutoPlay<br>Change default settings for media or devices |                                     |     |
| Sear                     | ch Windows Help and Support for "ph"                     |                                     |     |
|                          |                                                          | Add Properties                      |     |
|                          |                                                          | OK Cancel Apply                     |     |

Click "Do not detect my modem, I will choose from a list", click "Next" to continue

| Windows will now try to detect your modem. Before                                             |
|-----------------------------------------------------------------------------------------------|
| continuing, you should:                                                                       |
| <ol> <li>If the modem is attached to your<br/>computer, make sure it is turned on.</li> </ol> |
| <ol> <li>Quit any programs that may be using<br/>the modem.</li> </ol>                        |
| Click Next when you are ready to continue.                                                    |
| ✓ Don't detect my modem; I will select it from a list.                                        |
|                                                                                               |
|                                                                                               |

Refer to below Figure, Manufacture: Choose "Standard Modem Types", Type: Select "Standard 19200 bps Modem", click "Next".

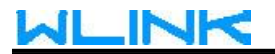

| Add Hardware Wizard                                                                           |                                                                                                    |                              |
|-----------------------------------------------------------------------------------------------|----------------------------------------------------------------------------------------------------|------------------------------|
| Install New Modem                                                                             |                                                                                                    |                              |
| Select the manufacturer a an installation disk, click H                                       | nd model of your modem. If your modem is<br>lave Disk.                                                                 | s not listed, or if you have |
| Manufacturer<br>(Standard Modem Types)<br>HUAWEI Technologies Co.,LTD<br>Standard Cell Phones | Models<br>Standard 14400 bps Modem<br>Standard 19200 bps Modem<br>Standard 28800 bps Modem<br>Standard 33600 bps Modem | ~                            |
| This driver is digitally signed.<br>Tell me why driver signing is in                          | nportant                                                                                                    | Have Disk                    |
|                                                                                               | < Back                                                                                                    | Next > Cancel                |

Select COM port(which is auto generated by PC), click "Next", and then you will finish the installation.

| You have selected the following modem:    |  |
|-------------------------------------------|--|
| Standard 19200 bps Modem                  |  |
| On which ports do you want to install it? |  |
| C All ports                               |  |
| <ul> <li>Selected ports</li> </ul>        |  |
| COM6                                      |  |
|                                           |  |
|                                           |  |
|                                           |  |

Click Finish button to succeed your modem installation.

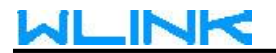

# Install New Modem Modem installation is finished!

| Your modem has been set up successfully.                                                                                                    |
|----------------------------------------------------------------------------------------------------|
| If you want to change these settings, double-click the<br>Phone and Modem Options icon in Control Panel, click the<br>Modems tab, select this modem, and then click Properties. |
|                                                                                                    |
|                                                                                                    |
|                                                                                                    |

3.2 Modify Modem Speed to 115200bps in Properties as below.

| Ø Phone and Modern                                 | 🔀 🥔 Standard 19200 bps Modern Properties 🛛 🗙                                     |
|----------------------------------------------------|----------------------------------------------------------------------------------|
| Dialing Rules Moderns Advanced                     | General Modem Diagnostics Advanced Driver Details Events                         |
| The following modems are installed:                | Standard 19200 bps Modem                                                         |
| Modem Attached To<br>Standard 19200 bps Modem COM6 | Device type: Modems<br>Manufacturer: (Standard Modem Types)<br>Location: Unknown |
|                                                    | This device is working property.                                                 |
| Add Remove F                                       | operties Change settings                                                         |

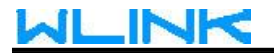

## SHENZHEN WLINK TECHNOLOGY CO., LTD

| Phone and Modem                     | ×                 | Standard | 19200 bp                                                                                | os Modem Pr                                                         | operties |        |         |        | ×  |
|-------------------------------------|-------------------|----------|-----------------------------------------------------------------------------------------|---------------------------------------------------------------------|----------|--------|---------|--------|----|
| Dialing Rules Modems Advanced       |                   | General  | Modem                                                                                   | Diagnostics                                                         | Advanced | Driver | Details | Events |    |
| The following modems are installed: |                   | Port:    | COM6<br>aker volum                                                                      | e                                                                   |          |        |         |        |    |
| Modem                               | Attached To       |          | Low                                                                                     | U                                                                   | н        | gh     |         |        |    |
| 📻 Standard 19200 bps Modem          | COM6              |          |                                                                                         | Ť                                                                   | 2        |        |         |        |    |
| Add                                 | Remove Properties | - Maxi   | mum Port<br>1152<br>300<br>1200<br>2400<br>Cont<br>9600<br>1920<br>3840<br>5760<br>1152 | Speed<br>100<br>0<br>0<br>0<br>0<br>0<br>0<br>0<br>0<br>0<br>0<br>0 |          |        |         |        |    |
| ОК                                  | Cancel Apply      | 4        |                                                                                         |                                                                     |          | 0      | )K      | Cance  | el |

3.3 Click Advanced Button to add Modem dialup command such as at+cgdcont=1,"ip",3GNET". The APN 3GNET should be as the same as SIM card APN in Properties.

| Ø Phone and Modem                   | ×                 | Standard 19200 bps Modern Properties X                                                                                                    |
|-------------------------------------|-------------------|----------------------------------------------------------------------------------------------------|
| Dialing Rules Modems Advanced       |                   | General Modem Diagnostics Advanced Driver Details Events                                                                                                    |
| The following modems are installed: |                   | Extra Settings<br>Extra initialization commands:                                                                                                    |
| Modem                               | Attached To       | at+cgdcont=1,"ip",3gnet"                                                                                                    |
| 📻 Standard 19200 bps Modem          | СОМ6              | Initialization commands may lead to the exposure of<br>sensitive information in the modem log. Consult your<br>modem's instruction manual for more details. |
| Add                                 | Remove Properties | Change Default Preferences                                                                                                    |
| ОК                                  | Cancel Apply      | OK Cancel                                                                                                    |

4. Create Dialup Connection

#### 4.1 Create dialup connection

Start from "Control Panel", Open "Network and Sharing Center", and click "Set up a new connection or network".

| Network and Sharing Center       |                                                      |                                                              |     | - 🗆 X       |
|----------------------------------|------------------------------------------------------|--------------------------------------------------------------|-----|-------------|
| 🗧 🔶 🕤 🛧 🙀 > Control F            | Panel > All Control Panel Items > Network            | and Sharing Center                                           | ٽ ~ | Search Co 🔎 |
| Control Panel Home               | View your basic network infor                        | mation and set up connections                                |     |             |
| Change adapter settings          | View your active networks                            |                                                              |     |             |
| Change advanced sharing settings | Detran_Ltd_PD 5<br>Public network                    | Access type: Internet<br>Connections: M WLAN (Detran_Ltd_PD) |     |             |
|                                  | Change your networking settings                      | etwork                                                       |     |             |
|                                  | Troubleshoot problems<br>Diagnose and repair network | problems, or get troubleshooting information.                |     |             |
|                                  |                                                      |                                                              |     |             |
| See also                         |                                                      |                                                              |     |             |
| HomeGroup                        |                                                      |                                                              |     |             |
| Infrared                         |                                                      |                                                              |     |             |
| Internet Options                 |                                                      |                                                              |     |             |
| Windows Firewall                 |                                                      |                                                              |     |             |

#### Click "Next" button to Connect to the Internet.

| Choose a connection option       Image: Connect to the Internet         Image: Connect to the Internet       Image: Connect to a under a dial-up connection to the Internet         Image: Set up a new network       Image: Connect to a wireless network         Image: Connect to a wireless network       Image: Connect to a wireless network         Image: Connect to a wireless network       Image: Connect to a wireless network         Image: Connect to a wireless network       Image: Connect to a wireless network         Image: Connect to a wireless network       Image: Connect to a wireless network         Image: Connect to a wireless network       Image: Connect to a wireless network         Image: Connect to a wireless network       Image: Connect to a wireless network         Image: Connect to a wireless network       Image: Connect to a wireless network         Image: Connect to a wireless network       Image: Connect to a wireless network         Image: Connect to a wireless network       Image: Connect to a wireless network         Image: Connect to a wireless network       Image: Connect to a wireless network         Image: Connect to a wireless network       Image: Connect to a wireless network         Image: Connect to a wireless network       Image: Connect to a wireless network         Image: Connect to a wireless network       Image: Connect to a wireless network         Image: Connect to a wireless network <td< th=""><th>- 🗆</th><th>You are already connected to the Internet</th></td<> | - 🗆                                                                                                    | You are already connected to the Internet |
|----------------------------------------------------------------------------------------------------|----------------------------------------------------------------------------------------------------|-------------------------------------------|
| Set up a new notwork         Set up a new router or access point.         Image: Connect to a wireless network         Connect to a workplace         Set up a dial-up or VPN connection to your workplace.                                                                                                    | Choose a connection option                                                                                                    | ······································    |
| Set up a dial-up or VPN connection to your workplace. → Set up a new connection anyway                                                                                                    | Set up a new network<br>Set up a new router or access point.<br>Manually connect to a wireless network<br>Connect to a hidden network or create a new wireless profile. | → Browse the Internet now                 |
|                                                                                                    | Set up a dial-up or VPN connection to your workplace.                                                                                                    | → Set up a new connection anyway          |

Click "Dial-up"

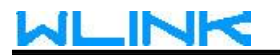

Input dialup number such as \*99# for 3G network, the username and password as the same as SIM card's. Finally click "Connect" and "Skip" to continue the wizard.

| ÷ | Connect to the Internet                                                     |                                                                        | - 🗆 X         | Dennect to the Internet          |      |    |       |
|---|-----------------------------------------------------------------------------|------------------------------------------------------------------------|---------------|----------------------------------|------|----|-------|
|   | Type the information from                                                   | m your Internet service provider (ISP)                                 | Dialing Rules | Connecting to Dial-up Connection |      |    |       |
|   | User name:<br>Password:                                                     | card                                                                   |               | Modems connecting                |      |    |       |
|   | Connection name:                                                            | Show characters  Remember this password  Dial-up Connection            |               |                                  |      |    |       |
|   | Allow other people to us<br>This option allows anyor<br>I don't have an ISP | e this connection<br>e with access to this computer to use this connec | tion.         | _                                |      |    |       |
|   |                                                                             | Cor                                                                    | nnect Cancel  |                                  | Skip | Ci | ancel |

4.2 Returning to Network Connections, click Dial-up Connection to change modem configuration.

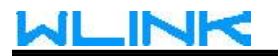

| Network Connections                                                                                                    | – 🗆 🗙                                                                                                    |
|----------------------------------------------------------------------------------------------------|----------------------------------------------------------------------------------------------------|
| ← → → ↑ 😰 > Control Panel > Network and Internet > Network C                                                                        | onnections v Ö Search Ne ク                                                                                       |
| Organize                                                                                                    | e this connection »                                                                                              |
| VPN Connection<br>Disconnected<br>WAN Miniport (L2TP)<br>Wall pial-up Connection<br>WLAN<br>Detran_Ltd_PD 5<br>Intel(R) Dual Band W | ireless-AC 31<br>文字 Intel(R) Ethernet Connection (3) I                                                           |
| S Connect / Disconnect<br>Status                                                                                                    |                                                                                                    |
| Cancel as Default Connection                                                                                                    |                                                                                                    |
| Create Copy                                                                                                    |                                                                                                    |
| Create Shortcut<br>Delete<br>Rename                                                                                                 |                                                                                                    |
| Properties                                                                                                    |                                                                                                    |
| 4 items 1 item selected<br>Dial-up Connection Properties<br>General Options Security Networking Sharing<br>Connect using:           | ×                                                                                                    |
| Modem - Standard 19200 bps Modem (COM6)                                                                                             |                                                                                                    |
| Configure Phone number Area code: Phone number:                                                                                     | Modern Configuration Standard 19200 bps Modern (COM6)                                                            |
| ✓ *99# Alternates                                                                                                    | Maximum speed (bps): 115200                                                                                      |
| Country/region code:                                                                                                    | Modem protocol 2400<br>4800                                                                                      |
| Use dialing rules Dialing Rules                                                                                                    | Haroware features 9600<br>✓ Enable hardware flow con 19200<br>38400<br>Enable modem error contro 57600<br>115200 |
| Privacy statement                                                                                                    | Enable modem compress (230400<br>460800<br>921600                                                                |
|                                                                                                    | Enable modem speaker OK Cancel                                                                                   |
| OK Cancel                                                                                                    |                                                                                                    |

4.3 Click "Connect/Disconnect" to complete the dailing.

# 

| Network Connections                                                                                                    |                                                               | - o ×                                                                                                    |
|----------------------------------------------------------------------------------------------------|---------------------------------------------------------------|----------------------------------------------------------------------------------------------------|
| ← → ✓ ↑ 😰 > Control Panel > Network and                                                                                                    | nd Internet > Network Connections                             | ✓ Ö Search Ne                                                                                                    |
| Organize   Start this connection Rename the                                                                                                    | his connection Delete this connect                            | tion »                                                                                                    |
| VPN Connection<br>Disconnected<br>WAN Miniport (L2TP)<br>Dial-up Connection<br>Disconnected<br>Standard 1920<br>Connect / Disconnect<br>Status<br>Cancel as Default Conr<br>Create Copy | WLAN<br>Detran_Ltd_PD 5<br>Intel(R) Dual Band Wireless-AC 31. | 以太网<br>Network cable unplugged<br>Intel(R) Ethernet Connection (3) I                                                                                                    |
| Create Shortcut<br>Create Shortcut<br>Delete<br>Rename<br>Properties                                                                                                    |                                                               |                                                                                                    |
| 4 items 1 item selected                                                                                                    |                                                               | 822 📼                                                                                                    |
| Settings                                                                                                    |                                                               |                                                                                                    |
| Ø Home                                                                                                    | Dial-up                                                       |                                                                                                    |
| Find a setting $P$                                                                                                    | Dial-up Connection                                            |                                                                                                    |
| Network & Internet                                                                                                    |                                                               |                                                                                                    |
| 🖨 Status                                                                                                    | Connect                                                       | Advanced options Remove                                                                                                    |
| // Wi-Fi                                                                                                    | Set up a new connection                                       | Connect Dial-up Connection X                                                                                                    |
| 문 Ethernet                                                                                                    | Related settings                                              |                                                                                                    |
| 🕾 Dial-up                                                                                                    | Change adapter options                                        |                                                                                                    |
| % VPN                                                                                                    | Network and Sharing Center                                    |                                                                                                    |
| $r_{\mathcal{V}}^{\mathcal{N}}$ Airplane mode                                                                                                    | Windows Firewall                                              | Password:                                                                                                    |
| (p) Mobile hotspot                                                                                                    |                                                               | Save this user name and password for the following users:                                                                                                    |
| 🕒 Data usage                                                                                                    |                                                               | Provide the set of the set of the |
| Proxy                                                                                                    |                                                               | Dial: *99# ~                                                                                                    |
|                                                                                                    | L                                                             | Dial Cancel Properties Help                                                                                                    |

-- The end